# 2010

# NetDriller User Manual

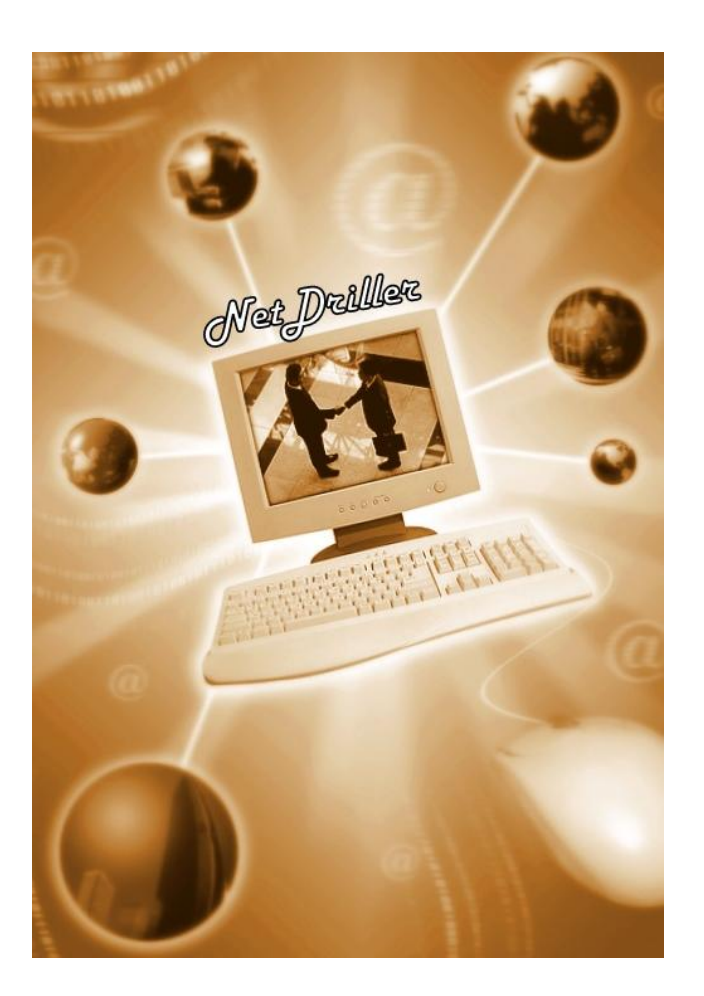

Director: Dr. Reda Alhajj, Dr. Jon Rokne

**Coordinator:** Dr. Keivan Kianmehr, Negar Koochakzadeh

Developers: Alen Chia-Lung Chen (2010), Alex Chan (2010), Ali Rahmani (2010), Anthony Tam (2010), Atieh Sarraf (2010), Faisal Iqbal (2010), Fatemeh Keshavarz (2010), Ian Reinhart (2009), Jun Jiang (2009), Mona Okasha (2009), Negar Koochakzadeh (2009-2011), Omair Shafiq (2009), Sara Aghakhani (2010), Terence Ran Tang (2010)

#### Contents

| Introduction                            | 3 |
|-----------------------------------------|---|
| What is Social Network Analysis (SNA)?  | 3 |
| About NetDriller                        | 4 |
| Available Functionalities in NetDriller | 4 |
| Importing Network from File             | 4 |
| Network Construction                    | 5 |
| Network Metrics                         | 7 |
| Centrality                              | 7 |
| Clustering Co-efficient                 | 7 |
| Structurally Equivalents                | 8 |
| Graph Density                           | 8 |
| Analysis                                | 9 |
| Filtering links                         | 9 |
| Finding Shortest Paths1                 | 0 |
| Finding Bridges1                        | 2 |
| Finding Cliques1                        | 3 |
| Folding 2-mode to 1-mode1               | 3 |
| Inverting Network1                      | 4 |
| Ranking the Nodes1                      | 4 |
| Clustering the Nodes1                   | 6 |
| Modularity1                             | 6 |
| Edge Betweenness1                       | 6 |
| Voltage1                                | 7 |
| Minimum Spanning Tree1                  | 7 |
| Searching the Nodes1                    | 8 |
| Based on Metrics1                       | 8 |
| Fuzzy Searching1                        | 9 |
| Dynamic Network2                        | 0 |

# Introduction

#### What is Social Network Analysis (SNA)?

The social network model was first realized in 1934 as subarea of sociology and anthropology in a trial to study the relationships between people in a small group. The analysis was conducted mainly manually to study small networks in order to identify key persons and groups within the network.

In its simplest form, a social network is a set of actors (interchangeably called individuals) and the relations between them. Actors represent nodes of a graph and relations are reflected as links. Further, social networks are classified based on the number of distinct and independent actor groups involved in the model; the number of actor groups determines the mode of the network; one-mode and two mode networks are the most commonly used and can be represented as normal graph and bipartite graph, respectively.

An example of a one-mode social network may be realized by considering students as actors and specifying links based on their involvement in courses such that two students are linked if and only if they are enrolled together in at least say three courses; on the other hand, considering students as one group of actors and courses as a second group of actors will lead to a two-mode social network where links connect students to courses; no links within the students groups and no links with the courses group.

# **About NetDriller**

NetDriller is a tool for Social Network Analysis, being developed in University of Calgary under the supervision of Dr. Reda Alhajj. This tool helps the analysts to create a social network or open a predefined network and perform some analyses and measurements on the network.

In the first version of NetDriller, it is possible to import a predefined network from a text file. In addition, a dataset, containing transactions and list of items in each, can be imported to this tool which is then used to construct a social network of items based on the frequency of items in the transactions (association rule mining).

Various analyses can be performed on the loaded network such as: measuring node and network level metrics, filtering links, finding bridges and cliques and shortest paths, folding 2-mode network and create 1-mode network, inverting the network, clustering nodes of the network, searching the nodes based on available node level metrics (containing fuzzy search).

# **Available Functionalities in NetDriller**

The main window and available menus of NetDriller is shown in the following figure:

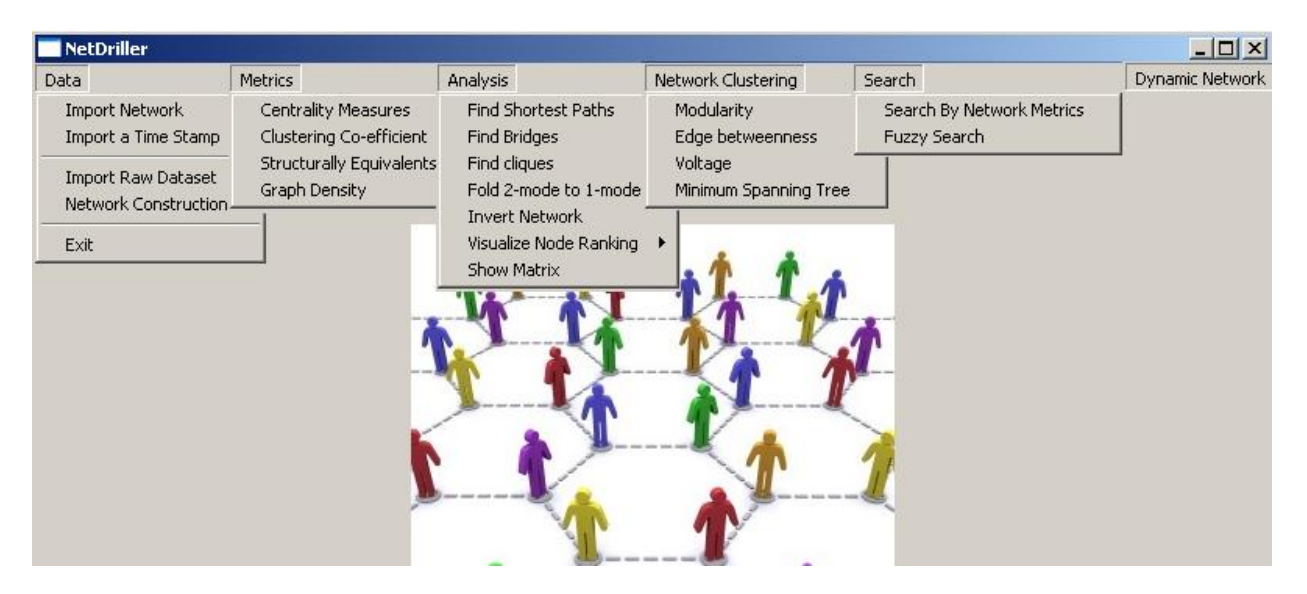

# **Importing Network from File**

From *Data* menu, select *Import Network*. In this sub menu a predefined network (1-mode or 2-mode) saved in a text file or excel format can be loaded to NetDriller. Following figure shows a sample network of *StudentsFriendship* (available in the NetDriller home page – Sample Networks). Controller box below the visualized network, helps to zoom in and out the visualizer and change the mode between picking nodes (and moving them) and transforming the whole network on the visualizer.

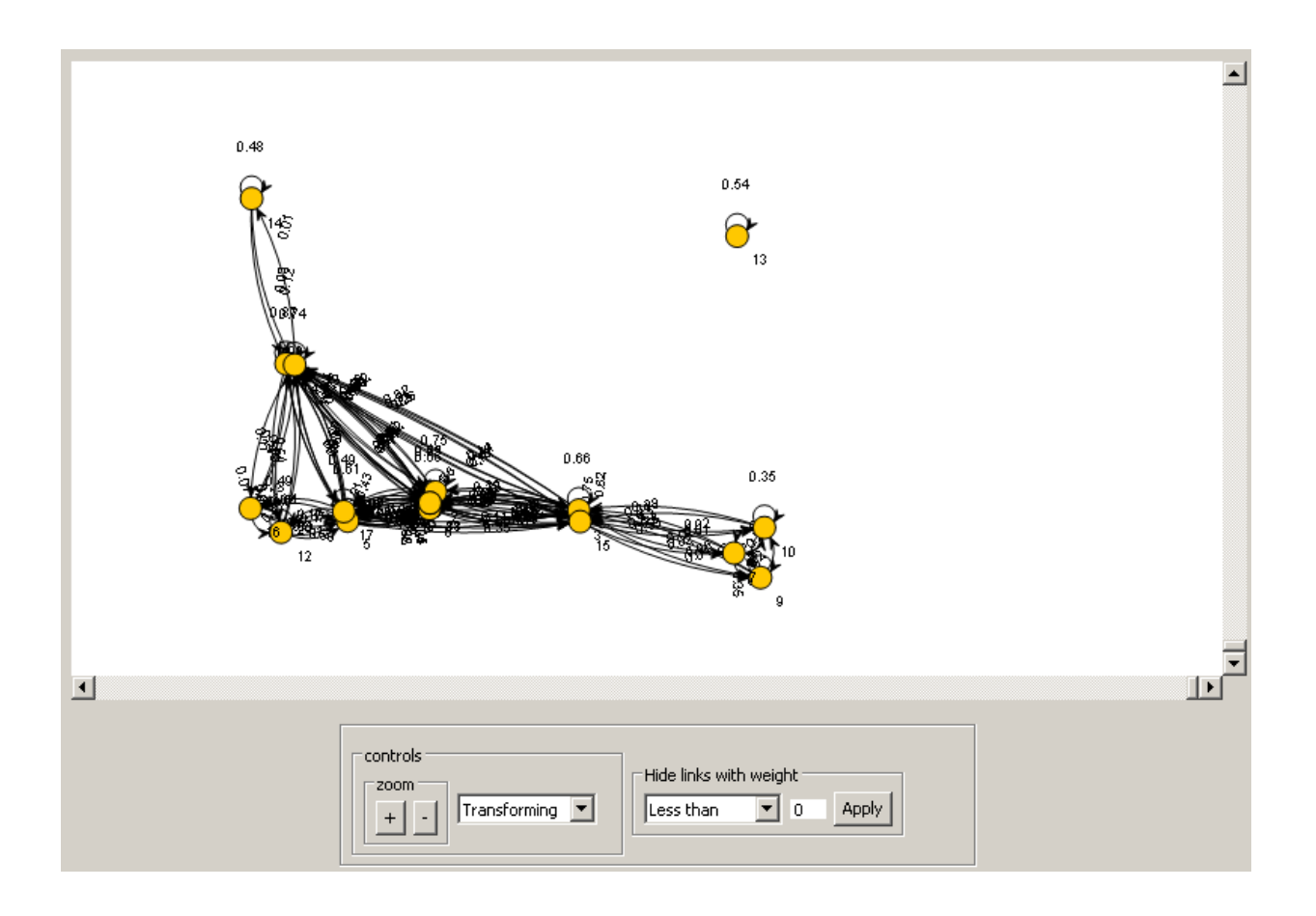

## **Network Construction**

From *Data* menu, select *Import Raw Dataset* and then *Network Construction*. This functionality can take the raw dataset containing transactions and list of items in each, and mine frequent patterns (also closed frequent patterns, or maximal frequent patterns) of the items. Import *Transactions* dataset (available in the NetDriller home page – Sample Networks):

| Data           | Metrics    | Analysis  | Ne |  |  |
|----------------|------------|-----------|----|--|--|
| Import Network |            |           |    |  |  |
| Imp            | oort a Tim | e Stamp   |    |  |  |
| Imp            | ort Raw I  | Dataset   |    |  |  |
|                |            |           |    |  |  |
| Net            | work Con   | struction | •  |  |  |

Network Construction uses the *Apriori* algorithm to find frequent patterns recursively. It uses the frequent patterns to create a network, by using the frequent patterns as links with weights indicating the number of frequent patterns the two nodes appear together in.

From this submenu select *Based on Frequent Item Set* and then select *Frequent Item Set* (Frequent Patterns), or *Closed Frequent Item Set* (Closed Frequent Patterns), or *Maximal Frequent Item Set* (Maximal Frequent Patterns):

| Data | Metrics    | Analysis  | N | etwork Clustering | Search    | Dynami | ic Network                |
|------|------------|-----------|---|-------------------|-----------|--------|---------------------------|
| Imp  | ort Netwo  | ork       | ۲ |                   |           |        |                           |
| Imp  | ort a Time | e Stamp   | • |                   |           |        |                           |
| Imp  | ort Raw D  | )ataset   |   |                   |           |        |                           |
| Net  | work Cons  | struction | • | Based On Freq     | uent Item | Set 🕨  | Frequent Item Set         |
| Evil |            |           | _ |                   |           |        | Closed Frequent Item Set  |
| LA   |            |           |   |                   |           | Å      | Maximal Frequent Item Set |
|      |            |           |   |                   |           | .1     |                           |
|      |            |           |   |                   |           |        |                           |

Minimum support value is asked to be used in the frequent pattern mining algorithm. Enter 3 as an example:

| Input |                            | × |
|-------|----------------------------|---|
| ?     | Enter the minimum support: |   |
|       | OK Cancel                  |   |

The network will be generated and the matrix will be displayed:

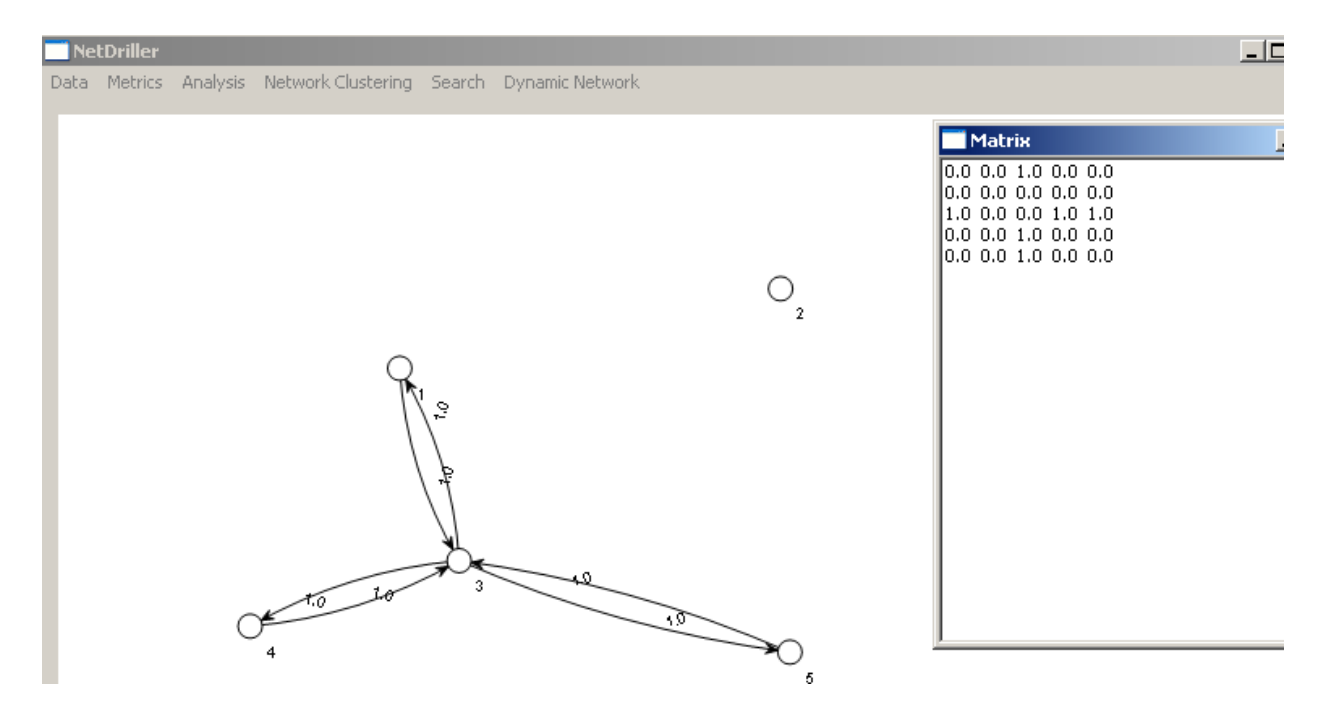

#### **Network Metrics**

From *Metrics* menu, select appropriate metrics to be measured on the opened network. There are three types of node level metrics (*Centrality Measures* containing *Betweenness*, *Closeness*, *Degree* and *Eigenvector*, *Clustering Co-efficient*, and *Structurally Equivalents*) and one network level metric (*Graph Density*):

| Metrics | Analysis     | Network | C      | lustering | Search  | D |
|---------|--------------|---------|--------|-----------|---------|---|
| Centr   | ality Measu  | ures 🛛  | ·      | Betwe     | enness  |   |
| Cluste  | ering Co-ef  |         | Closer | ness      |         |   |
| Struc   | turally Equi | Degre   | e      |           |         |   |
| Graph   | n Density    |         |        | Eigenv    | ector ( |   |

#### Centrality

In the Centrality Measures sub menu, you can utilize options such as betweenness, closeness, degree, and eigenvector. To find each of these measures, click on it and a small box with the values will appear, with the proper ranking of the nodes based on the chosen measure. An example of finding the betweenness measure is shown in following figure:

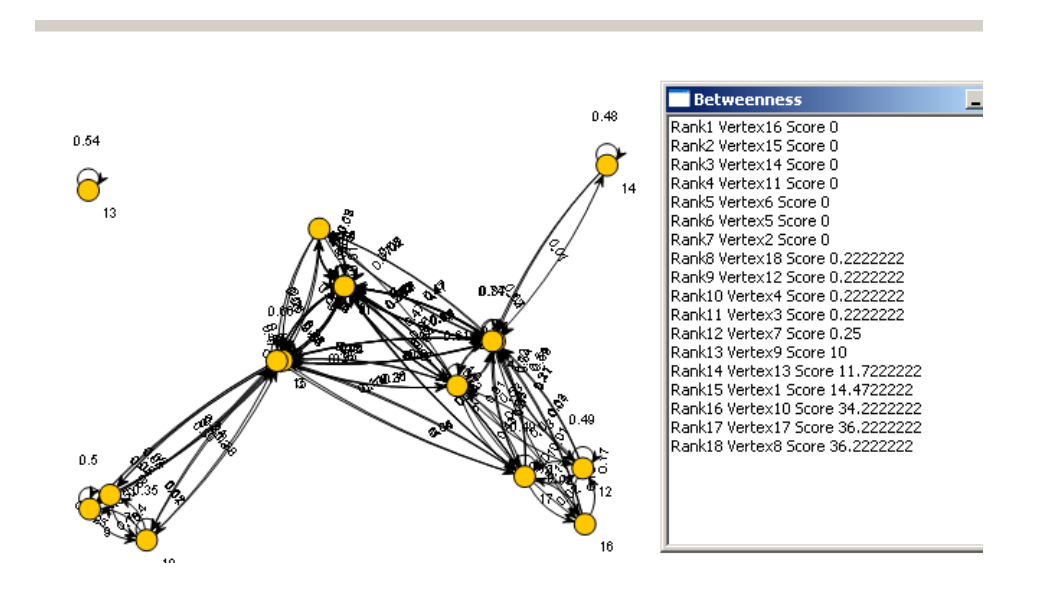

#### **Clustering Co-efficient**

This functionality allows you to get the clustering coefficient of vertices and their rank:

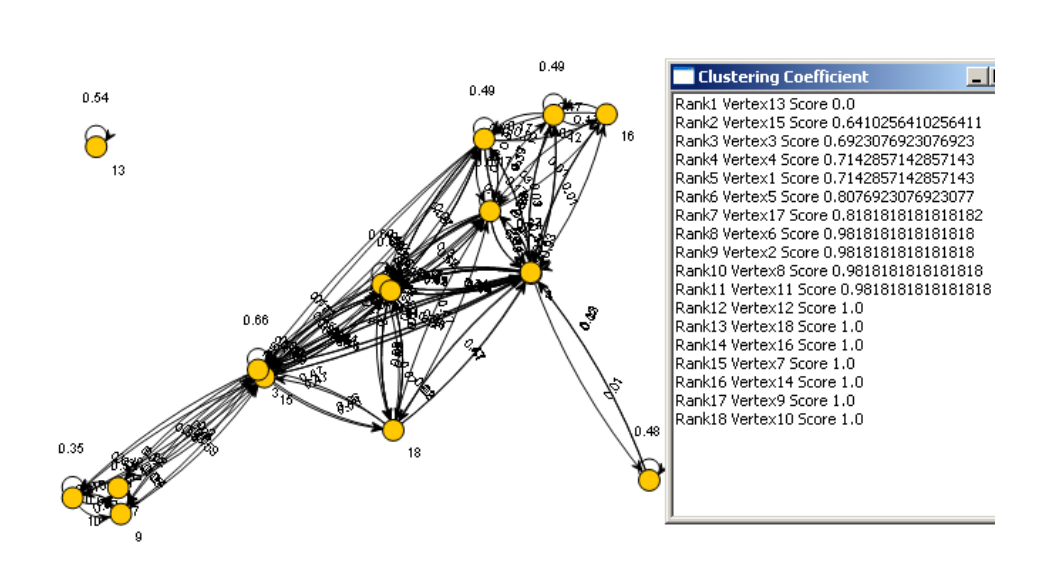

#### **Structurally Equivalents**

This functionality allows you to identify sets of structurally equivalent vertices in a graph. Vertices i and j are structurally equivalent if and only if the set of i's neighbors is identical to the set of j's neighbors (they connect to the exact same vertices), with the exception of i and  $\langle i \rangle j \langle i \rangle$  themselves. It works for both directed and undirected graphs. This algorithm finds all sets of equivalent vertices in O(V^2) time.

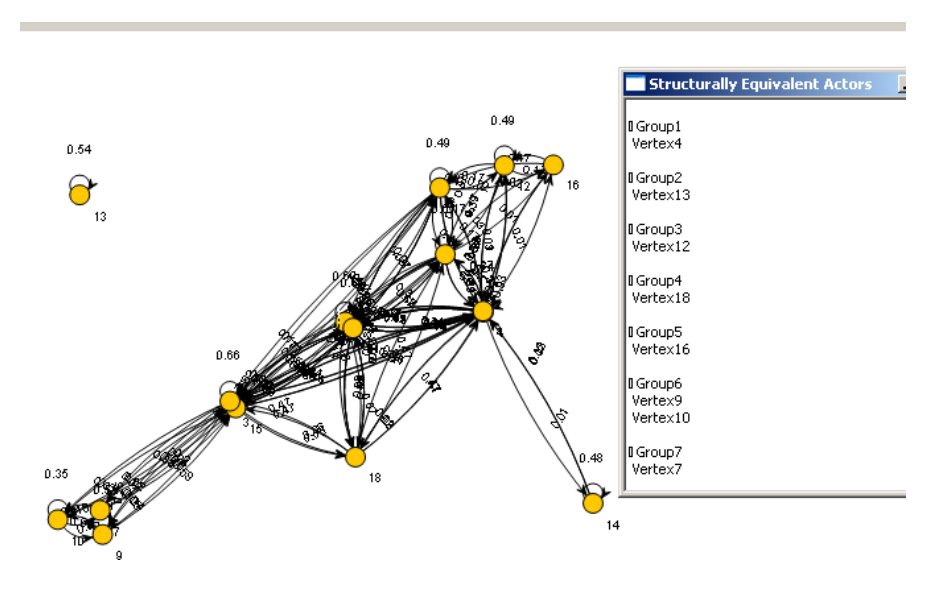

#### **Graph Density**

This feature allows you to find the graph density of the given network graph.

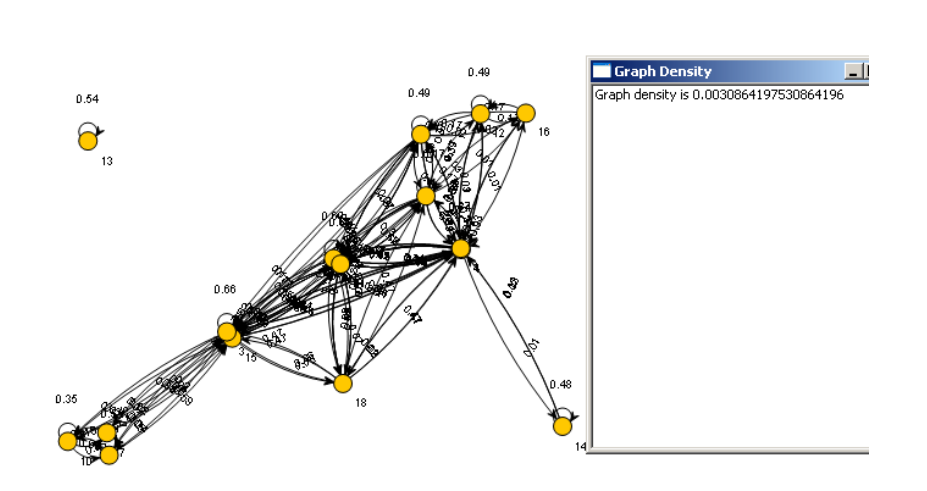

## Analysis

#### **Filtering links**

For hiding links with weights less than or greater than a threshold, you can use the part highlighted in the following picture after loading the network. In the first component (the combo box placed at the left side) you can define the criteria: whether you want to hide links less than a value or links greater than a value. In the second component placed at the right side, you have to enter the threshold (it can be either double or integer). Then pressing Apply you can see the result applied on the given network.

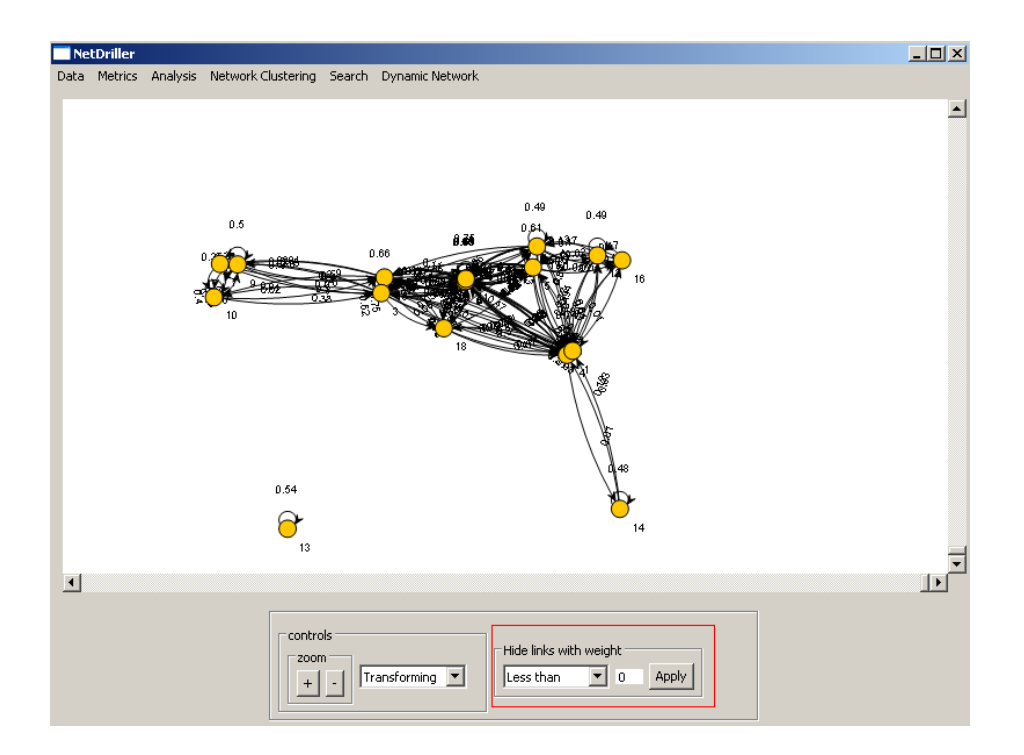

#### **Finding Shortest Paths**

From *Analysis* menu, select *Find Shortest Paths*. Finding shortest paths between two nodes in a social network is not only useful in different social network analysis (SNA) measures like betweenness, but it also visually guides the user to reach from one node to another. NetDriller supports shortest path discovery in two mode networks as well as one mode network.

A new screen titled **Shortest Paths**, as shown below, will appear. First combo box represents the source node while the second represents destination node for the shortest path discovery. Nodes are sorted by their numbers.

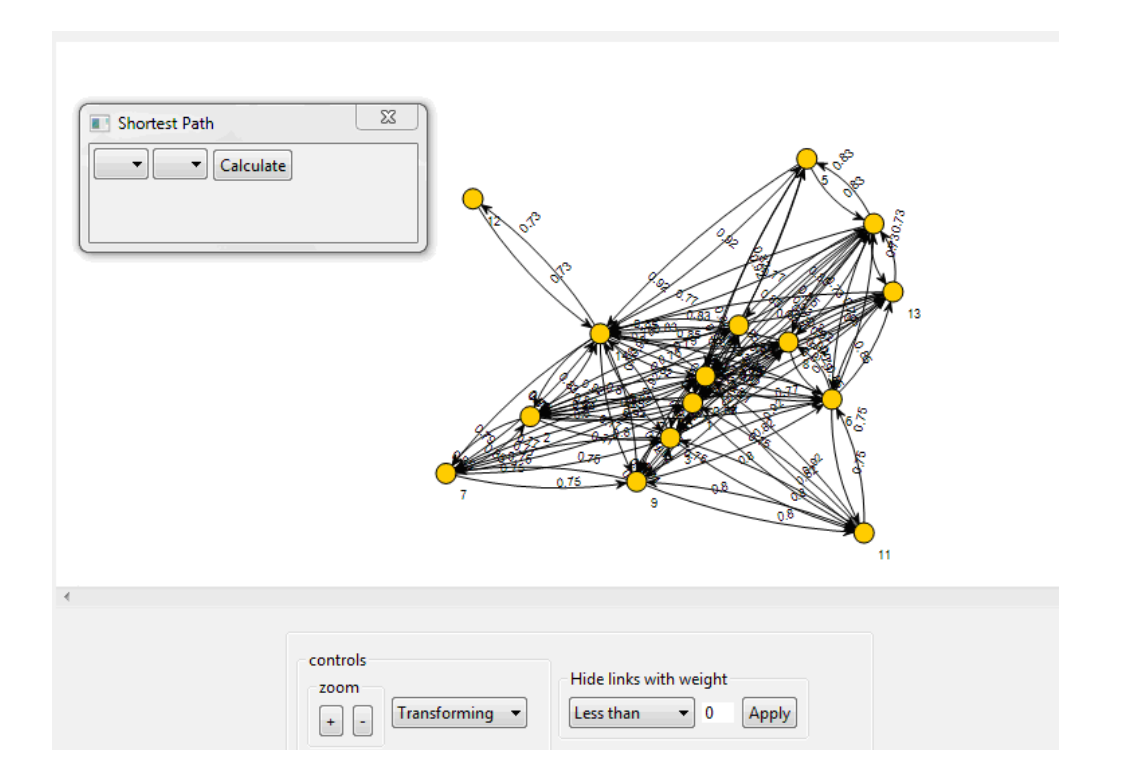

Select **source** and **destination** nodes for the shortest path and click **Calculate** button. Make sure that you both source and destination nodes are selected. NetDriller gives following error message if either the source or the destination node is not selected. Also ensure that you are not selecting the same node as source as well as destination.

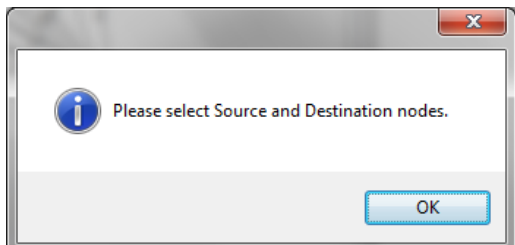

When you click **Calculate** button, a window will appear showing shortest path between the source and the destination nodes including all the intermediate nodes if any. Path is displayed

as a **graph** including node names and the link weights. You can move the graph and zoom in and out of it to achieve required level of detail. Below are the two possible scenarios for shortest path graph.

a. If no shortest path exists between the two nodes, the resultant graph displays source and destination nodes with no link connecting them to each other.

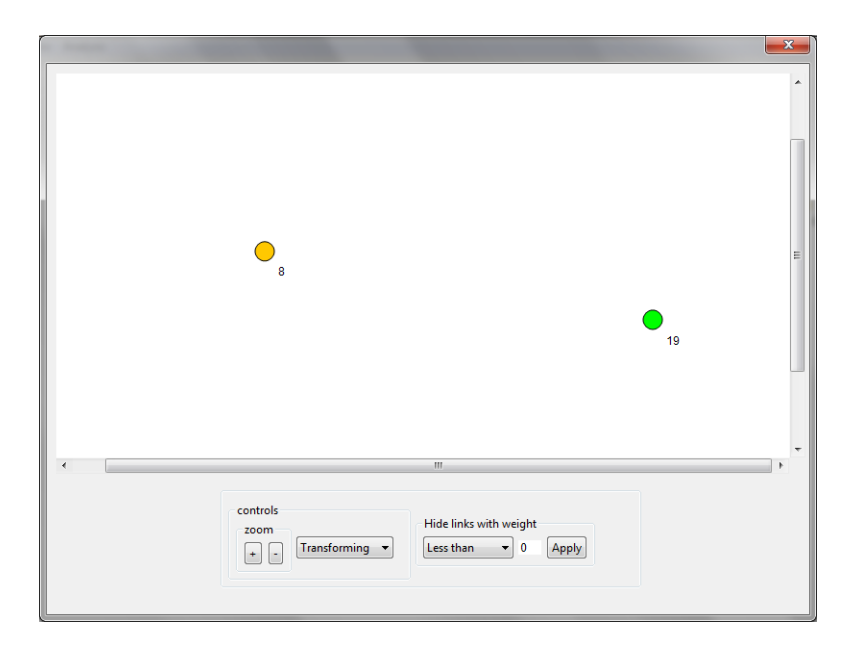

b. If the shortest path exists between the nodes, the resultant graph displays this path by re-constructing the edges from source to destination node.

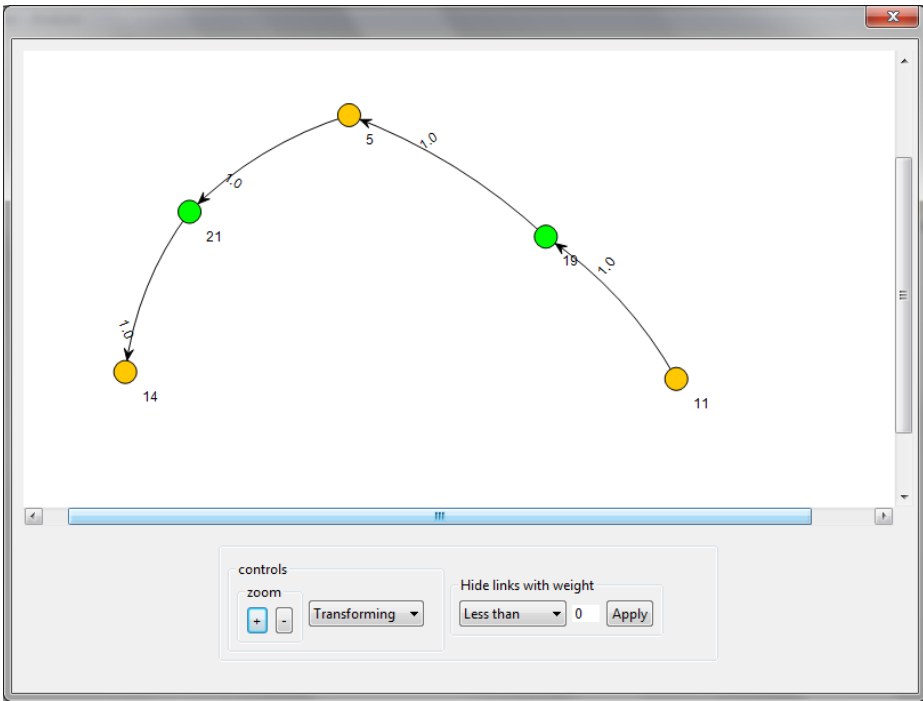

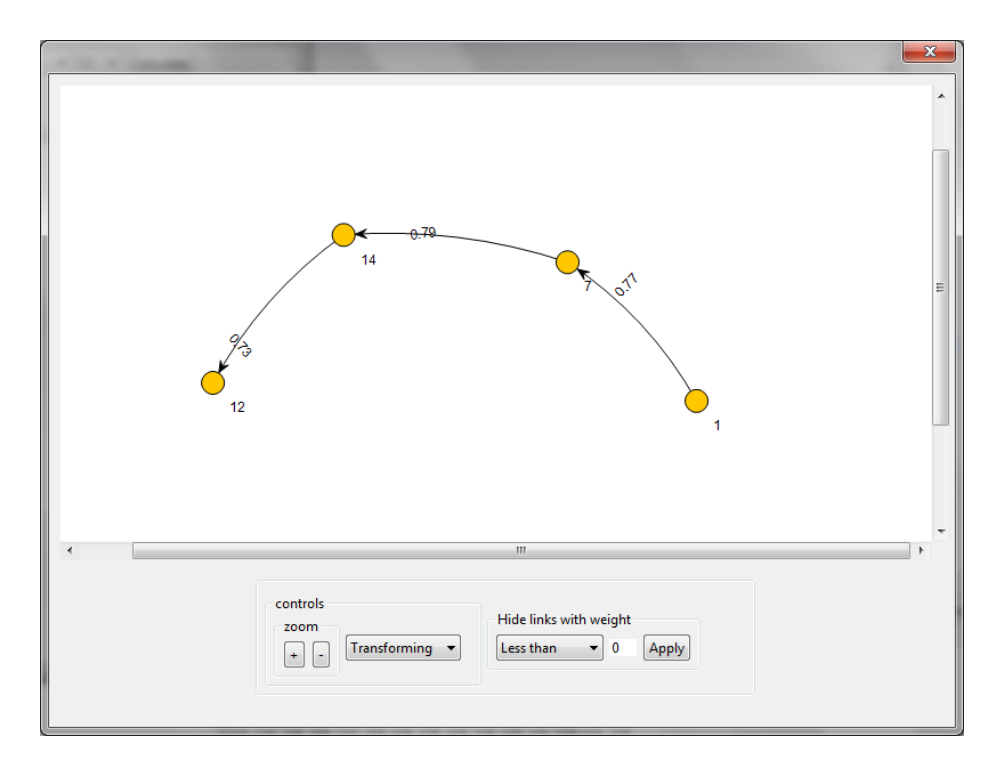

Note that the graph has single colored (yellow) nodes for a One-Mode social network and two-colored (yellow and green) nodes for a Two-Mode social network.

#### **Finding Bridges**

From *Analysis* menu, select *Find Bridges*. This functionality allows you to find bridges in a given network. Following Figure shows an example:

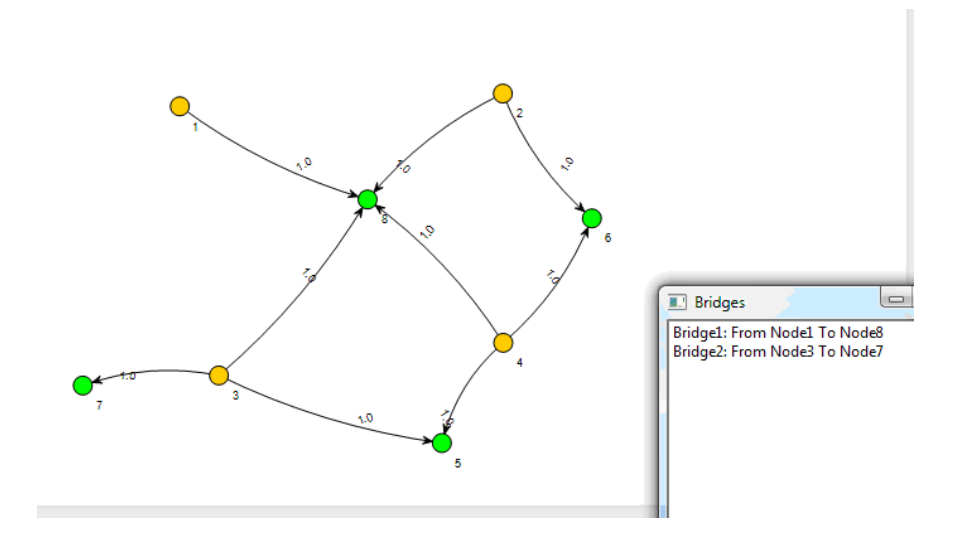

#### **Finding Cliques**

From *Analysis* menu, select *Find Cliques*. This functionality finds the maximum clique of a given graph. This problem is a NP-complete problem, so the main calculation of this part is to find a sequence of candidates of maximum cliques and then try all possible solutions from size = total number of node until maximum cliques is located.

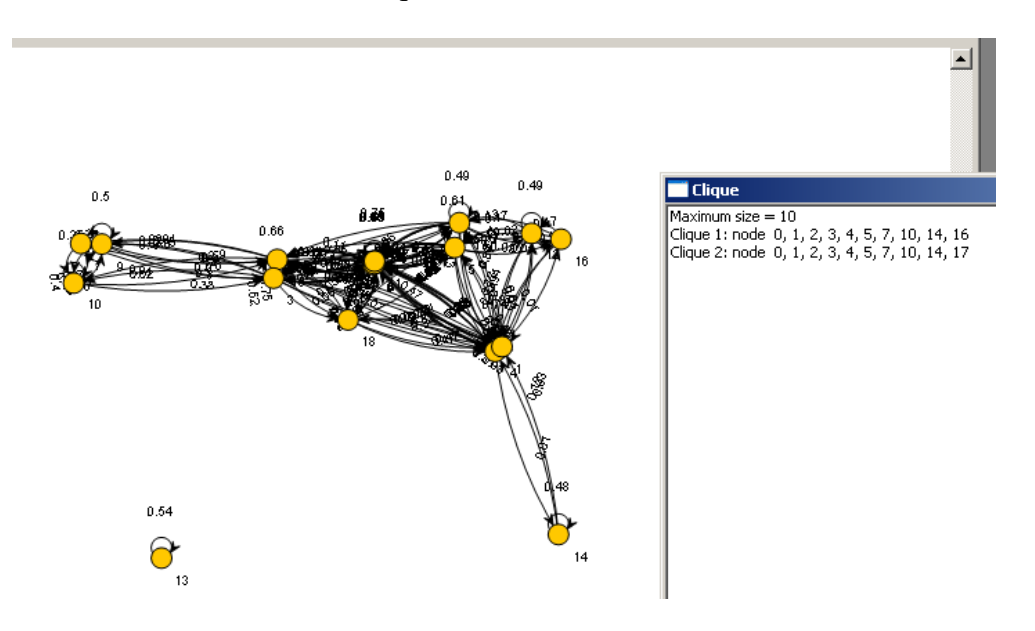

#### Folding 2-mode to 1-mode

From *Analysis* menu, select *Fold 2-mode to 1-mode*. This functionality provides folding option for the 2-mode networks (both by row and by column) and creating a 1-mode network.

A 2-dimensional matrix is said to be 2-mode if the rows and columns index different sets of entities (e.g., the rows might correspond to persons while the columns correspond to organizations). In contrast, a matrix is 1-mode if the rows and columns refer to the same set of entities, such as a city-by-city matrix if distances. Following figure shows *StudentCourse* example available in NetDriller home page – Sample Networks):

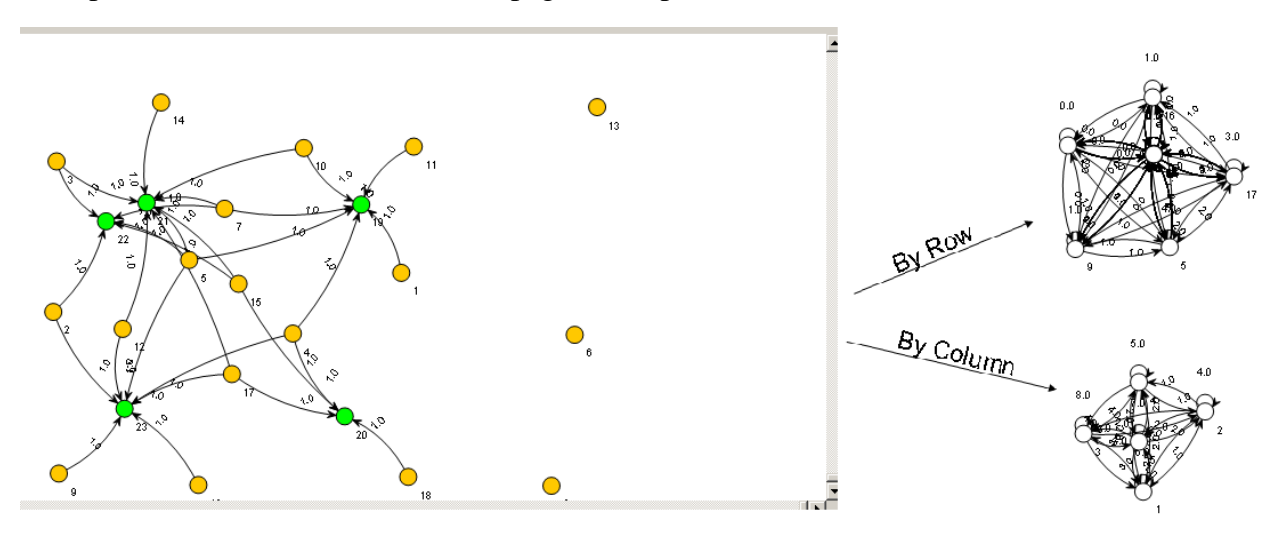

#### **Inverting Network**

From *Analysis* menu, select *Invert Network*. This functionality allows you to visualize the inverse of the matrix given. If the matrix is singular, i.e. not invertible, the program will produce an appropriate error message.

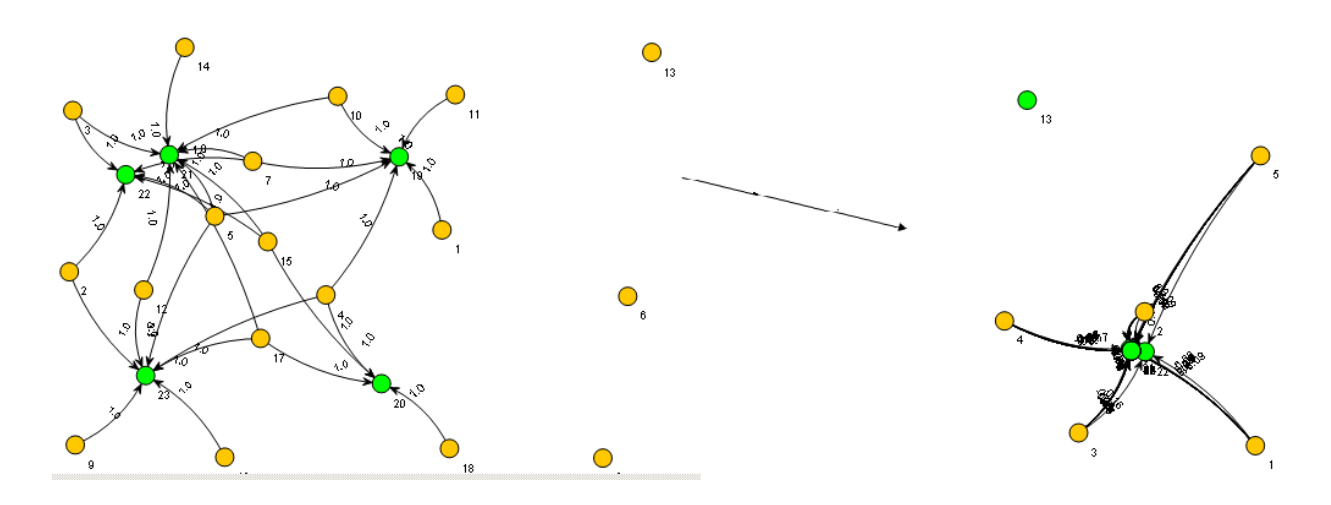

#### **Ranking the Nodes**

From Analysis menu, select Visualize Node Ranking. From this submenu select Visualize Betweenness Ranking, Visualize Closeness Ranking, Visualize Degree Ranking, or Visualize Eigenvector ranking:

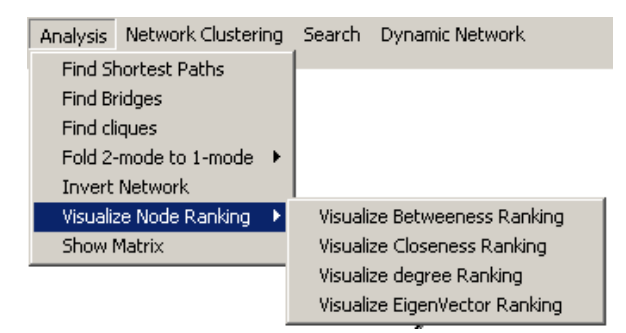

The ranking results will be show as text format in a window. By closing this window, the visualization of the ranking results will be shown

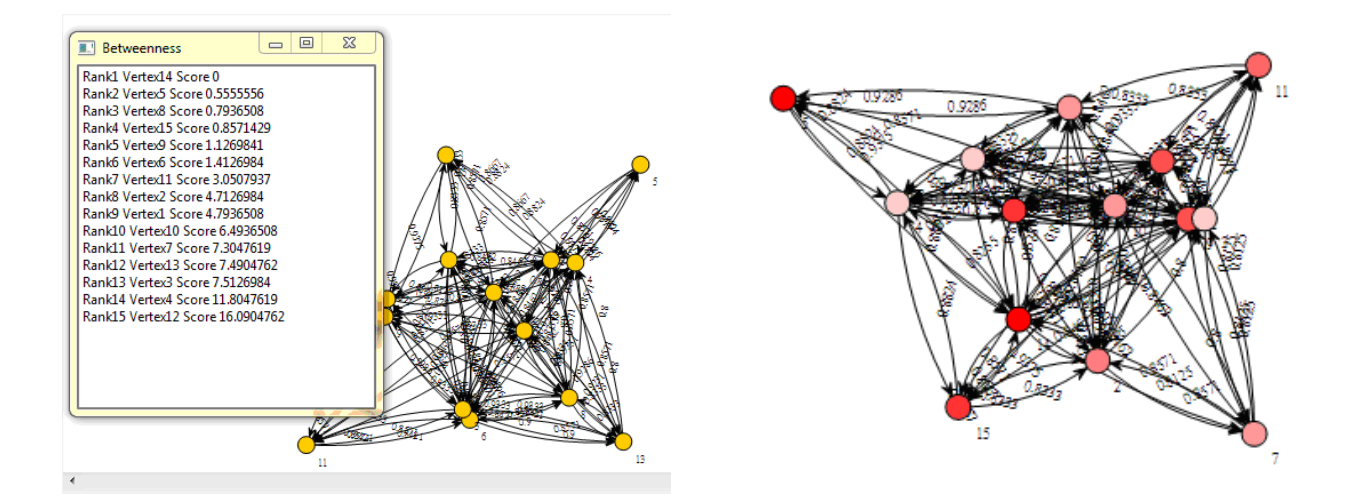

The ranking results will be expressed through red in sequential colors (differ in hues):

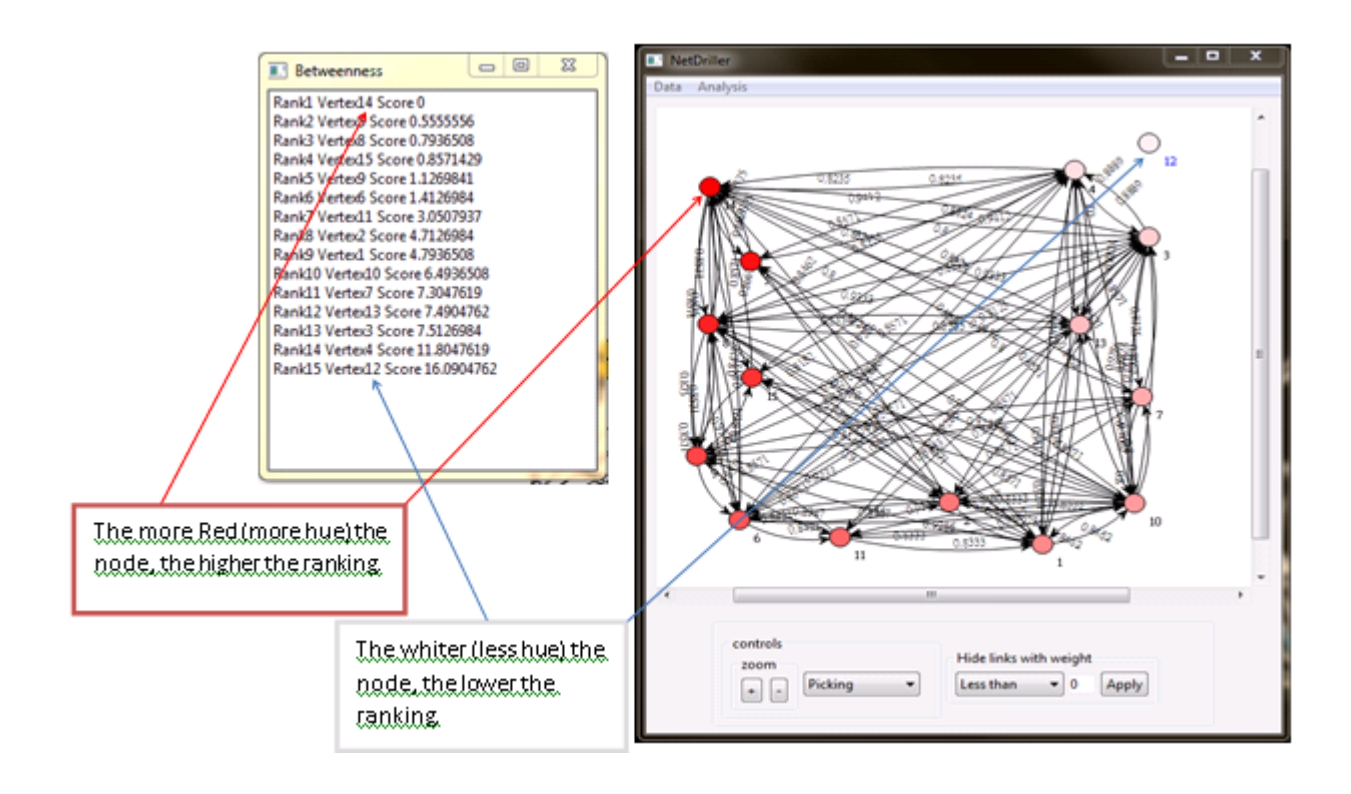

# **Clustering the Nodes**

From *Network Clustering* menu, you can use any of the algorithms *Modularity*, *Edge Betweenness*, *Voltage*, or *Minimum Spanning Tree*, to find non-overlapping communities in the graph. Any of the clustering algorithms takes its own input parameters and finds clusters based on the input parameters. Following Figure illustrates the clusters found by Modularity clustering algorithm of *StudentsFriendships* example.

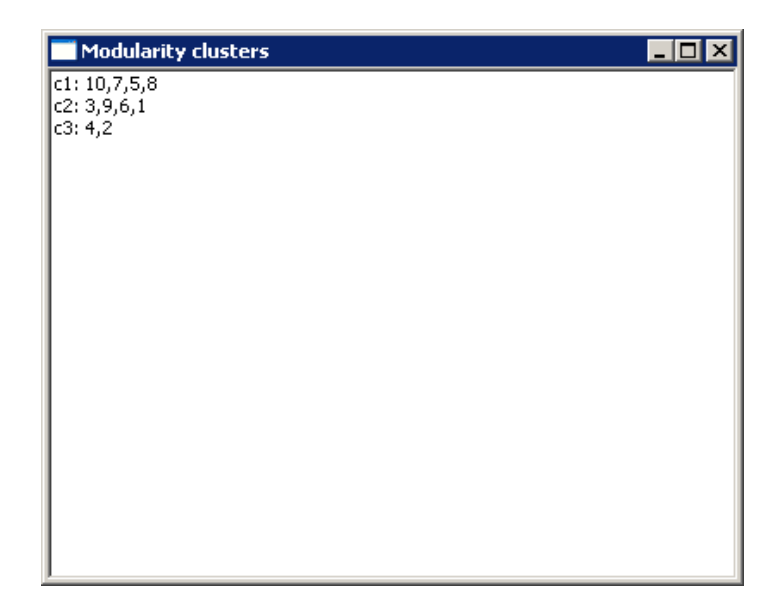

Here, we give a brief description of each of the clustering algorithms.

#### **Modularity**

In fact, our Modularity clusterer is an implementation of the Louvain method<sup>1</sup> which is a greedy optimization method. The method has proved to provide excellent results for a wide range of applications and is now one of the most widely used methods. The method consists of two phases. First, it looks for "small" communities by optimizing modularity in a local way. Second, it aggregates nodes of the same community and builds a new network whose nodes are the communities. These steps are repeated iteratively until a maximum of modularity is attained.

#### **Edge Betweenness**

Another commonly used algorithm for finding communities is the Girvan–Newman algorithm<sup>2</sup>. This algorithm identifies edges in a network that lie between communities and then removes them, leaving behind just the communities themselves. The identification is performed by employing the graph-theoretic measure betweenness, which assigns a number to each edge which is large if the edge lies "between" many pairs of nodes.

<sup>&</sup>lt;sup>1</sup> V.D. Blondel, J.-L. Guillaume, R. Lambiotte and E. Lefebvre (2008). "Fast unfolding of community hierarchies in large networks". J. Stat. Mech.: P10008. doi:10.1088/1742-5468/2008/10/P10008

<sup>&</sup>lt;sup>2</sup> M. Girvan and M. E. J. Newman (2002). "Community structure in social and biological networks". Proc. Natl. Acad. Sci. USA 99: 7821–7826. doi:10.1073/pnas.122653799

The Girvan–Newman algorithm returns results of reasonable quality. However, it also runs slowly, taking time  $O(m^2n)$  on a network of *n* vertices and *m* edges, making it impractical for networks of more than a few thousand nodes.

#### Voltage

Voltage clustering was originally proposed by Wu and Huberman<sup>3</sup>, based on the properties of resistor networks. Their algorithm is fundamentally a bisection algorithm, although they also give a version that will divide a network into a larger number of communities provided one knows in advance how many communities there are. The idea behind the algorithm is to consider the electrical circuit formed by placing a unit resistor on each edge of the network and then applying a unit potential difference between two vertices chosen arbitrarily. If the network divides strongly into two communities and the vertices in question happen to fall in different communities, then the spectrum of voltages on the rest of the vertices should, the authors argue, show a large gap corresponding to the border between the communities. We can thus identify the communities by finding the largest gap and dividing the vertices according to whether their voltages lie above or below it. Since the largest gap sometimes falls at the end of the spectrum, giving a highly asymmetric division of the network.

Here, we use a simplified implementation of the original algorithm. Note that the algorithm takes the number of candidate clusters as input, and the number of clusters in the output may differ from the number of candidate clusters.

#### **Minimum Spanning Tree**

Minimum Spanning Tree (MST) clusterer first finds a minimum spanning tree in the graph. Then it removes high weight edges from the MST until it reaches the desired number of clusters which is specified by the user. The clustering result produced by this algorithm depends largely on the weight of the edges rather than the number of them.

<sup>&</sup>lt;sup>3</sup> F. Wu and B. A. Huberman, Finding communities in linear time: A physics approach. Preprint condmat/0310600 (2003).

# **Searching the Nodes**

#### **Based on Metrics**

From *Search* menu, select *Search by Network Metrics*. This version of NetDriller support search only based on centrality metrics. The search by Network Metrics function box will come up.

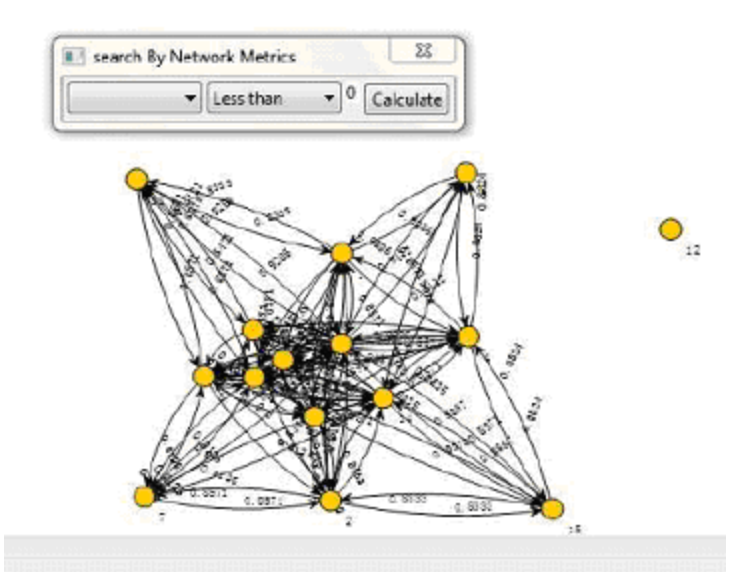

Choose one of the available options in the drop down menu (for example betweenness). Then choose the search option in the second drop down menu. Enter the values you want search:

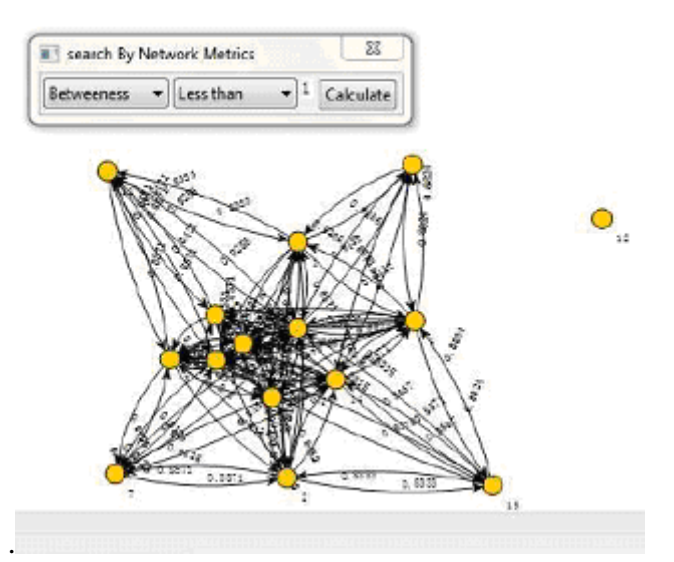

Then pass the Calculate button the result will show up.

| Betweennes | 33 | scores: |                    |
|------------|----|---------|--------------------|
| vertexId:  | 1  | score:  | 0.0                |
| vertexId:  | 2  | score:  | 0.8571428571428571 |
| vertexId:  | 6  | score:  | 0.7936507936507935 |
| vertexId:  | 12 | score:  | 0.5555555555555556 |

#### **Fuzzy Searching**

From *Search* menu, select *Fuzzy Search*. This version of NetDriller support fuzzy search only based on centrality metrics. The sliders for betweenness, closeness, eigenvector and degree centralities will appear on the right side of the program:

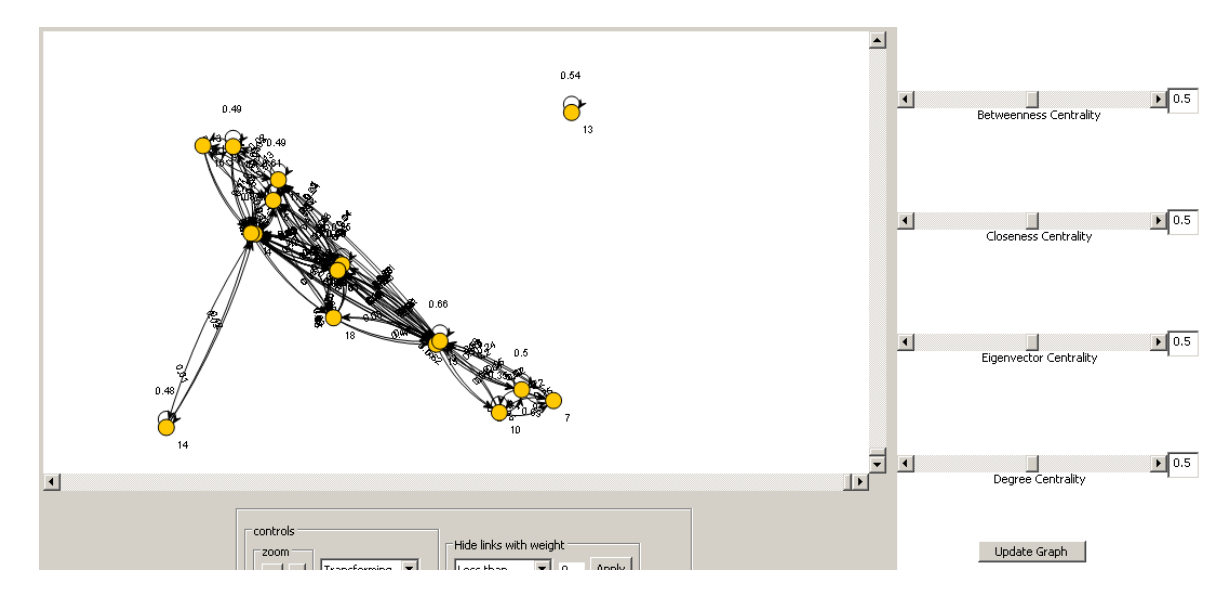

Use the sliders to adjust the threshold values for each centrality (the default value of each centrality threshold is 0.5):

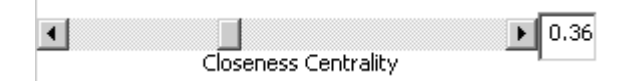

When the threshold values are all set, click the Update Graph button at the bottom, the graph will be updated. The graph will visualize the network based on the centralities threshold settings. The higher the ranking of the node, the brighter the red it has, the lower the ranking of the node, the whiter the node gets:

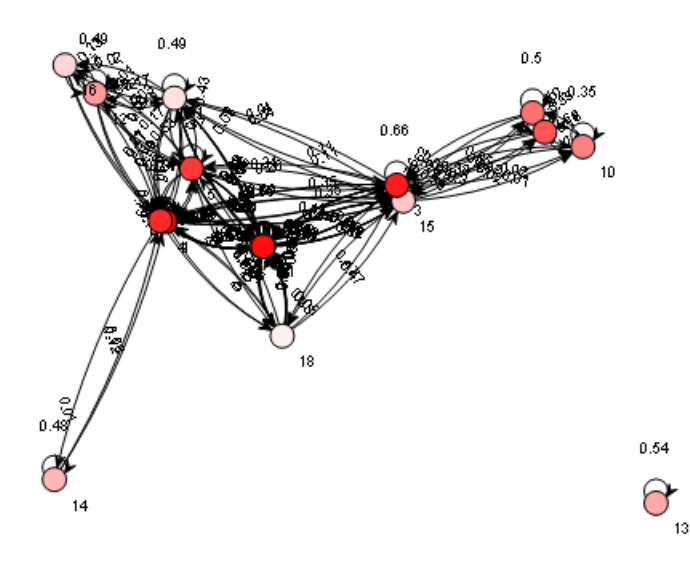

# **Dynamic Network**

From *Data* menu, select *Import a Time Stamp* several times to import all the network stamps in time order (use *Net1*, *Net2* and *Net3* available in the NetDriller home page – Sample Networks):

| Data                 | Metrics   | Analysis | Ν | letwork Cluste | g Search | Dyna   |  |
|----------------------|-----------|----------|---|----------------|----------|--------|--|
| Imp                  | oort Netw | ork      | ۲ |                |          |        |  |
| Import a Time Stamp  |           |          |   | Text File      | Þ        | 1-mode |  |
| Import Raw Dataset   |           |          |   | Excel File     |          | 2-mode |  |
| Import Raw Dataset - |           |          |   |                |          |        |  |

Following message shows that each network is added to the list of networks that can be used later by Dynamic Network controller.

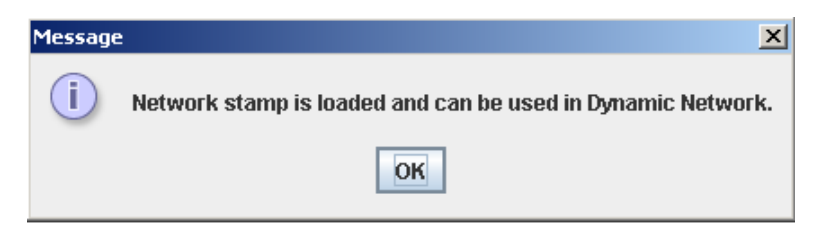

After adding all the stamps, select *Dynamic Network* menu. Dynamic Network controller appears:

| Dynamic Network Controller | × |
|----------------------------|---|
|                            |   |

By clicking on the slider various time stamps are visualized:

| Dynamic Network Controller | ×   | Dynamic Network Controller                  | × |
|----------------------------|-----|---------------------------------------------|---|
| ↓ 1                        |     | ↓ 2                                         |   |
|                            | 5.0 | 0.2<br>•••••••••••••••••••••••••••••••••••• |   |
|                            |     |                                             |   |